# **Manter Setor Comercial**

O objetivo desta funcionalidade é manter, excluir ou atualizar um setor comercial cadastrado. A opção pode ser acessada via **Menu de Sistema**, no caminho: **GSAN > Cadastro > Localização > Setor Comercial > Manter Setor Comercial**.

Feito isso, o sistema acessa a tela de filtro a seguir:

### Observação

| Eiltrar Satar Comorcial                | Osan -> Cadastro -> Localização -> Setor Comercial -> Manter S | etor Comerc  |
|----------------------------------------|----------------------------------------------------------------|--------------|
| Fillial Selor Comercial                |                                                                |              |
| Para atualizar um setor comercial, int | forme os dados abaixo: 🗹 Atualizar                             | <u>Ajuda</u> |
| Less Balance                           | R                                                              |              |
| Localidade:                            |                                                                | 8            |
| Código do Setor Comercial:             |                                                                |              |
| Nome do Setor Comercial:               |                                                                |              |
|                                        | Iniciando pelo texto                                           |              |
|                                        |                                                                |              |
| Município:                             |                                                                |              |
| Indicador de uso:                      | ◯ Ativo ◯ Inativo . ● Todos                                    |              |
| Setor Alternativo:                     | ◯ Sim ◯ Não . Todos                                            |              |
| Setor Criado para Atualização          | ◯ Sim ◯ Não . Todos                                            |              |
| Setor Criado para Atualização          | ◯ Sim ◯ Não . Todos                                            |              |

Inicialmente, o sistema exibe a tela de filtro acima, para que sejam informados os parâmetros sobre o setor comercial, que podem ser filtrados pelas seguintes opções:

Localidade;

Código do Setor Comercial;

Nome do Setor Comercial:

Iniciando pelo Texto; Contendo o Texto - para pesquisar os setores comerciais cujo nome inicie pelo texto informado ou o contenha.

Muncicípio;

Indicador de Uso;

Setor Alternativo;

•

Setor Criado para Atualização Cadastral.

O sistema irá para a tela **Manter Setor Comercial**, com a relação dos setores pesquisados, quando o campo (check-box) **Atualizar** estiver desmarcado, ou quando a quantidade de registros selecionados na pesquisa for maior do que 1. O sistema irá, direto, para a tela **Atualizar Setor Comercial**, quando houver a negação da condição relatada acima. Ou seja, quando o campo **Atualizar** estiver marcado e a quantidade de registros selecionados for igual a 1.

Dito isso, informe os parâmetros que julgar necessários e clique no botão **Filtrar**. Após a realização do filtro, o sistema exibe a tela com os registros cadastrados que atenderam ao filtro informado:

| etores | comerciais encontrados:           |        |                                   |                | Aju |
|--------|-----------------------------------|--------|-----------------------------------|----------------|-----|
| odos   | Localidade                        | Código | Nome do Setor                     | Município      |     |
|        | ALEXANDRIA                        | 1      | ALEXANDRIA                        | ALEXANDRIA     |     |
|        | ESC DIST CENTRAL DE<br>PARNAMIRIM | 1      | SETOR 001<br>ESC.CENTRAL PARNAMIR | PARNAMIRIM     |     |
|        | ESC DIST CENTRAL -<br>MOSSORO     | 1      | SETOR 001<br>ESC.CENTRAL MOSSORO  | MOSSORO        |     |
|        | ESC DIST DA RIBEIRA               | 1      | SETOR 001 RIBEIRA                 | NATAL          |     |
|        | ESC ISO DE AFONSO<br>BEZERRA      | 1      | SETOR 001 AFONSO<br>BEZERRA       | AFONSO BEZERRA |     |
|        | ESC ISO DE AREIA<br>BRANCA        | 1      | SETOR 001 AREIA<br>BRANCA         | AREIA BRANCA   |     |
|        | ESC ISO DE BAIA<br>FORMOSA        | 1      | SETOR 001 BAIA<br>FORMOSA         | BAIA FORMOSA   |     |
|        | ESC ISO DE BARAUNA                | 1      | SETOR 001 BARAUNA                 | BARAUNA        |     |
|        | ESC ISO DE CAICO                  | 1      | SETOR 001 CAICO                   | CAICO          |     |
|        | ESC ISO DE CARAUBAS               | 1      | SETOR 001 CARAUBAS                | CARAUBAS       |     |
| Remov  | ver Voltar Filtro                 |        |                                   |                | 0   |

Ao clicar no botão , o sistema gera o retório contendo os setores comerciais cadastradas que atenderam aos parâmetros informados no filtro, conforme modelo visualizado **AQUI**. Para remover um item, marque no checkbox correspondente ou, para selecionar todos os itens

para exclusão, marque no *link* **Todos** e, em seguida, clique no botão **Remover**. Confirmada a exclusão, o sistema exibe a mensagem: *Confirma remoção?*. Caso o usuário confirme, o sistema efetua a exclusão dos setores comerciais marcados no checkbox, e registra a transação de exclusão dos setores comerciais.

Ao clicar no link correspondente no campo **Código**, o sistema exibe a tela de atualização abaixo:

| Atualizar Setor Comerc                       | ial                               |                             |
|----------------------------------------------|-----------------------------------|-----------------------------|
| Para alterar o setor comercial, inf          | orme os dados abaixo:             | Ajuda                       |
| Localidade:                                  | 760 - ESC ISO DE SANTANA DO MATOS |                             |
| Código do Setor Comercial:                   | 2                                 |                             |
| Nome do Setor Comercial: *                   | BARAO DE SERRA BRANCA             |                             |
| Município:*                                  | 1140 SANTANA DO MATOS             | 8                           |
| Indicador de uso:                            | Ativo Inativo                     |                             |
| Indicador de Bloqueio:                       | ⊖ Sim                             |                             |
| Setor Alternativo:                           | ⊖ Sim ● Não                       |                             |
| Setor Criado para Atualização<br>Cadastral?* | ◯ Sim                             |                             |
| Para adicionar a(s) fonte(s) de ca           | ptação, informe os dados abaixo:  |                             |
| Fonte de Captação:                           | R_<br>S<br>* Compas obrigatórias  |                             |
| Fonte(s) Informada(s)                        | Campos obrigatorios               | Adicionar                   |
| Remover Descrição                            |                                   | Descrição Abreviada         |
| Voltar Desfazer Cancela                      | r                                 | Atualizar                   |
|                                              | Versão: Corretiva (               | Batch) 17/11/2017 - 9:38:18 |

Caso tenha selecionado o botão Adicionar, o sistema verifica se a fonte de captação foi informada. Caso tenha sido informado, o sistema disponibiliza a coleção de fonte de captação que atende ao setor comercial.

Agora, faça as modificações que julgar necessárias e clique no botão <u>Atualizar</u> (para detalhes sobre o preenchimento dos campos clique **AQUI**). O sistema efetua algumas validações:

Verificar preenchimento dos campos:

Este fluxo segue as restrições de tratamento e validação do Inserir Setor Comercial.

Atualização realizada por outro usuário:

Caso o usuário esteja tentando atualizar um setor comercial que já tenha sido atualizado durante a manutenção corrente, o sistema exibe a mensagem: *Esse(s) registro(s) foi(ram) atualizado(s) ou removido(s) por outro usuário durante a operação. Realize uma nova manutenção*.

Setor Comercial possui vínculos no sistema:

Caso o usuário tenha selecionado um setor comercial que possua outros vínculos no sistema (ex.: setor comercial com imóvel), o sistema exibe a mensagem: *Não é possível excluir o(s) registro(s)* selecionado(s) devido a restrições do sistema.

Verificar existência de fonte de captação:

Caso o código da fonte de captação não exista, é exibida a mensagem: *Fonte de Captação inexistente*.

Verificar existência de quadra associada:

Caso o setor comercial esteja associado a uma quadra e o usuário tenha informado SIM para setor alternativo, é exibida a mensagem: Setor Comercial associado a uma quadra não pode ser alternativo.

Verificar a existência de rota alternativa:

Caso o setor comercial esteja associado a uma rota alternativa e o usuário tenha informado NÃO para setor alternativo, é exibida a mensagem: Setor Comercial associado a uma rota alternativa.

Verificar sucesso da operação:

Caso o código de retorno da operação efetuada no banco de dados seja diferente de zero, é exibida a mensagem conforme o código de retorno; caso contrário, exibe as seguintes mensagens:

Na atualização: Setor Comercial de código «código do Setor Comercial » atualizado com sucesso.

Na remoção: «Quantidade» Setor(es) Comercial(ais) removido(s) com sucesso.

## MODELO DE RELATÓRIO: SETORES COMERCIAIS CADASTRADOS

|                       | Setores Con<br>Localidade: SIS POL | <b>merciais Cadastrados</b><br>BXA MEIO-PEDRO AVELINO | PAG 10/10<br>20/11/2017<br>14:58:45 |
|-----------------------|------------------------------------|-------------------------------------------------------|-------------------------------------|
| Código:<br>Nome Local | Nome: B                            | Cód.<br>Indic                                         | Localidade:<br>cador Uso:           |
| Cód. Munic            | cípio: Nome Município              |                                                       |                                     |
| Código                | Nome                               | Município                                             |                                     |
| 5                     | BAIXA DO MEIO P.AVELINO            | PEDRO AVELINO                                         |                                     |

## Tela de Sucesso

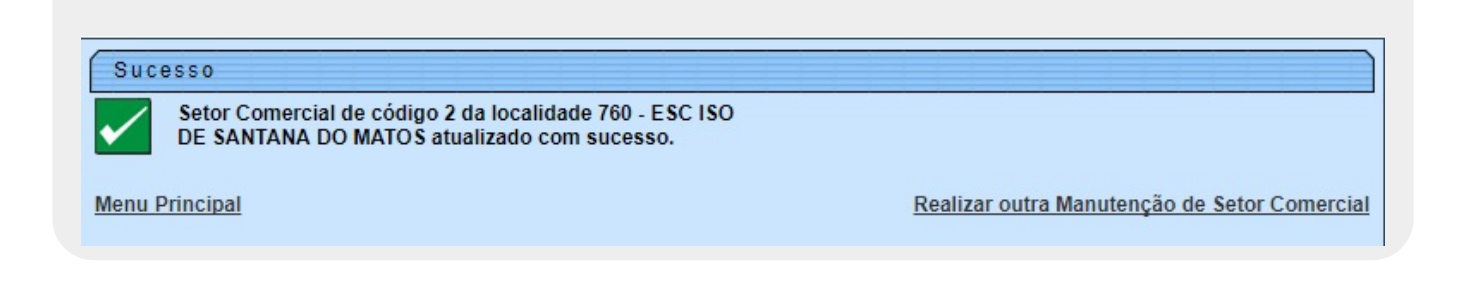

# **Preenchimento dos Campos**

| Campo                                      | Orientações para Preenchimento                                                                                                    |  |
|--------------------------------------------|----------------------------------------------------------------------------------------------------|--|
| Localidade                                 | Este campo é exibido pelo sistema e não é permitida alteração.                                                                                                    |  |
| Código do Setor<br>Comercial               | Este campo é exibido pelo sistema e não é permitida alteração.                                                                                                    |  |
| Nome do Setor Comercial                    | nercial Campo obrigatório - Nome do setor comercial com, no máximo, 30 (trinta caracteres.                                                                                                    |  |
| Município                                  | Campo obrigatório - Informe o código do município, ou clique no botão<br>, link <b>Pesquisar Município</b> , para selecionar o município desejado. O<br>nome do município será exibido no campo ao lado. |  |
|                                            | Para apagar o conteúdo do campo, clique no botão 🛇 ao lado do campo<br>em exibição.                                                                                                    |  |
| Indicador de Uso                           | Informe uma das opções: Ativo ou Inativo.                                                                                                    |  |
| Indicador de Bloqueio                      | Informe uma das opções: Sim ou Não.                                                                                                    |  |
| Setor Alternativo                          | Informe uma das opções: Sim ou Não.                                                                                                    |  |
| Setor Criado para<br>Atualização Cadastral | Campo obrigatório - Informe uma das opções: Sim ou Não.                                                                                                    |  |

| Campo             | Orientações para Preenchimento                                                      |  |  |
|-------------------|-------------------------------------------------------------------------------------|--|--|
| Fonte de Captação | Campo obrigatório - Informe o código da fonte de captação, ou clique no             |  |  |
|                   | botão 🖎 para selecionar a fonte desejada. O nome será exibido no campo ao lado.     |  |  |
|                   | Para apagar o conteúdo do campo, clique no botão 🔗 ao lado do campo<br>em exibição. |  |  |
|                   | Para adicionar a fonte de captação, clique no botão Adicionar.                      |  |  |

## Funcionalidade dos Botões

| Botão                                                                                                    | Descrição da Funcionalidade                                                                               |
|----------------------------------------------------------------------------------------------------|----------------------------------------------------------------------------------------------------|
| Limpar                                                                                                    | Ao clicar neste botão, o sistema limpa o conteúdo da tela.                                                |
| Filtrar                                                                                                    | Ao clicar neste botão, o sistema comanda a execução do filtro com base nos parâmetros informados.         |
| Remover                                                                                                    | Ao clicar neste botão, o sistema remove o(s) item(ns) marcado(s) no(s) checkbox(s).                       |
| I all a construction of the second second se | Ao clicar neste botão, o sistema gera o relatório dos setores comerciais que atendem ao filtro informado. |
| Voltar Filtro                                                                                                    | Ao clicar neste botão, o sistema retorna à tela de filtro.                                                |
| Adicionar                                                                                                    | Ao clicar neste botão, o sistema permite adicionar uma fonte de captação.                                 |
| 8                                                                                                    | Ao clicar neste botão, o sistema remove a fonte de captação cadastrada.                                   |
| $\mathbf{Q}$                                                                                                    | Ao clicar neste botão, o sistema permite consultar um dado na base de dados.                              |
| 8                                                                                                    | Ao clicar neste botão, o sistema apaga o conteúdo do campo em exibição.                                   |
| Voltar                                                                                                    | Ao clicar neste botão, o sistema retorna à tela anterior.                                                 |
| Desfazer                                                                                                    | Ao clicar neste botão, o sistema desfaz o último procedimento realizado.                                  |
| Cancelar                                                                                                    | Ao clicar neste botão, o sistema cancela a operação e retorna à tela principal.                           |
| Atualizar                                                                                                    | Ao clicar neste botão, o sistema comanda a atualização dos dados na base de dados.                        |

## Referências

**Manter Setor Comercial** 

**Termos Principais** 

**Setor Comercial** 

Cadastro

### Vídeos

### **Manter Setor Comercial**

#### Clique aqui para retornar ao Menu Principal do GSAN

×

#### From:

https://www.gsan.com.br/ - Base de Conhecimento de Gestão Comercial de Saneamento

Permanent link: https://www.gsan.com.br/doku.php?id=ajuda:manter\_setor\_comercial&rev=1549659664

Last update: 08/02/2019 21:01

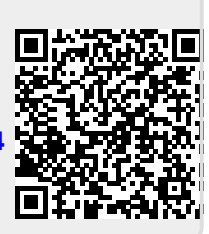